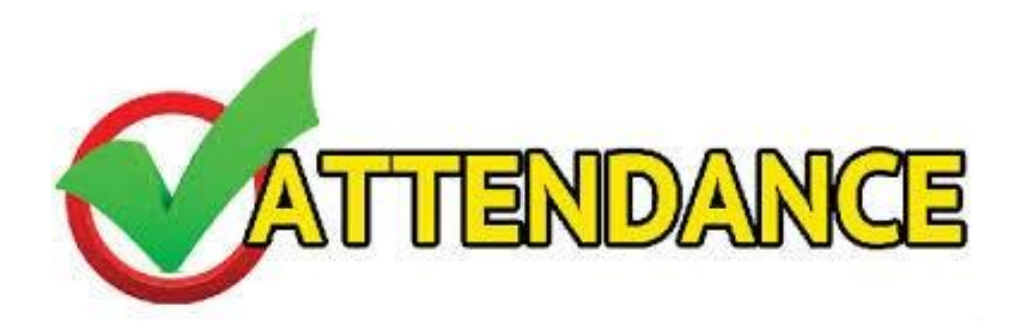

Parents can view their student's attendance by logging into **Skyward Family Access** and selecting the **Attendance Tab** or the **Calendar Tab**.

If there is a concern about a day a student has been marked absence the parent/ student should first contact the teacher for the class in question.

If there is a concern about an attendance code used for an absence the parent/student can contact the attendance clerk to see how the code was determined.

Absences coding are based on the rules for attendance found in TEA's **Student Attendance Accounting Handbook** (SAAH) and in the **FBISD Parent/Student Handbook**.

The **Attendance Tab** will display the following attendance information: To view the actual classes the student was marked absent in, click on '**View Classes'**.

| Home                                | Attendance                                                     |                       |                       |        |       |              |  |  |  |  |
|-------------------------------------|----------------------------------------------------------------|-----------------------|-----------------------|--------|-------|--------------|--|--|--|--|
| New Student<br>Online<br>Enrollment | Today's Attendance:                                            |                       |                       |        |       |              |  |  |  |  |
|                                     | No Absences or Tardies were recorded for any of your students. |                       |                       |        |       |              |  |  |  |  |
| Online Forms                        | Student 1 Secondary                                            |                       |                       |        |       |              |  |  |  |  |
| Calendar                            | Date                                                           | Attendanc             | e                     | Period | Class |              |  |  |  |  |
| Gradebook                           | Mon May 7, 2018                                                | CAMPUS ACTIVITY/OTHER |                       |        | 1-4   | View Classes |  |  |  |  |
| Attendance                          | Wed Apr 4, 2018                                                | CAMPUS                | CAMPUS ACTIVITY/OTHER |        |       | View Classes |  |  |  |  |
| Attendance                          | Tue Mar 27, 2018                                               | CAMPUS ACTIVITY/OTHER |                       |        | 1-7   | View Classes |  |  |  |  |
| Student Info                        | Fri Mar 9, 2018                                                | EXTRA-CURRICULAR      |                       |        | 1-7   | View Classes |  |  |  |  |
| Food Service                        | Thu Mar 8, 2018                                                | EXCUSED               |                       |        | 1-7   | View Classes |  |  |  |  |
| Schedule                            | Wed Feb 28, 2018                                               | EXTRA-CURRICULAR      |                       |        | 1-7   | View Classes |  |  |  |  |
| Test Scores                         | Wed Feb 14, 2018                                               | EXTRA-CURRICULAR      |                       |        | 1-7   | View Classes |  |  |  |  |
| 1001 000100                         | Tue Jan 30, 2018                                               | EXTRA-CURRICULAR      |                       |        | 1-7   | View Classes |  |  |  |  |
| Fee<br>Management                   | Thu Nov 16, 2017                                               | EXTRA-CU              | EXTRA-CURRICULAR      |        |       | View Classes |  |  |  |  |
| Endorsements                        | Tue Oct 31, 2017                                               | EXTRA-CU              | EXTRA-CURRICULAR      |        |       | View Classes |  |  |  |  |
| Endorsements                        | Mon Sep 18, 2017                                               | CAMPUS                | CAMPUS ACTIVITY/OTHER |        |       | World Geo    |  |  |  |  |
| Conferences                         | Student 3 Flan                                                 | nontani               |                       |        |       |              |  |  |  |  |
| Academic<br>History                 | Student 2 Elementary                                           |                       |                       |        |       |              |  |  |  |  |
|                                     | Date                                                           | Att                   | endance               | Period |       | Class        |  |  |  |  |
| Portfolio                           | Mon Mar 26, 2018                                               | WE                    | WEB TARDY 1           |        |       | Homeroom     |  |  |  |  |
| Skylert                             | Wed Mar 21, 2018                                               | WE                    | WEB TARDY 1           |        |       | Homeroom     |  |  |  |  |
| onjien                              | Mon Jan 29, 2018                                               | WE                    | WEB TARDY 1           |        |       | Homeroom     |  |  |  |  |
| Login History                       | Tue Oct 24, 2017                                               | EX                    | EXCUSED 1             |        |       | Homeroom     |  |  |  |  |
|                                     | Tue Oct 3, 2017                                                | EX                    | EXCUSED               |        |       | Homeroom     |  |  |  |  |
|                                     | Fri Sep 15, 2017                                               | WE                    | WEB TARDY             |        |       | Homeroom     |  |  |  |  |

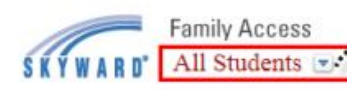

Here parents can choose to view one or all their students at the same time

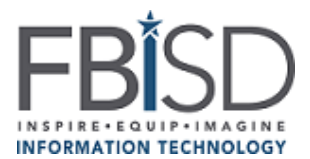

On the calendar, for any day/ period a student has an attendance code entered it will be noted on the calendar as "**Absent**".

This includes an absence code entry for extracurricular activities or school events. The student may actually have been on campus, just not in their assigned classroom.

In order to see what type of absence was recorded; parents can click on the word 'absent' and a detail screen of the absence type will display.

| S K Y W A R D'      | Family Access<br>Student 1- Se | econdary 💌                                                                                           |                                           |                                                   | Parent Name                                       | My Account Exit                  |                                    |
|---------------------|--------------------------------|----------------------------------------------------------------------------------------------------|-------------------------------------------|---------------------------------------------------|---------------------------------------------------|----------------------------------|------------------------------------|
| Home                | Tod                            | Marc                                                                                                 | h 2018 🗔 🐗                                | (                                                 | Calendar Display                                  | Ionth Week Day                   |                                    |
| New Obvdeet         | Sun                            | Mon Tue                                                                                              | Wed                                       | Thu                                               | Fri                                               | Sat                              |                                    |
| Online              |                                |                                                                                                    | 29                                        | 1                                                 | 2                                                 | 3                                |                                    |
| Enrollment          |                                | Shopping-Vocabular (72) Quiz 11-4 (8)                                                                | Absent                                    | Shopping (82)<br>Chinese Culture A(100)           | Quiz 12-1 - 12-3 (98)<br>Iran Video O's+Mic (100) |                                  |                                    |
| Online Forms        |                                |                                                                                                    | Symbiosis Good B (100)                    |                                                   | Quiz 10-1 (100)<br>Labs/HW (90)                   |                                  |                                    |
| Calendar            |                                |                                                                                                    | 7                                         |                                                   | Coliz More Loops (81)                             | 10                               |                                    |
| Gradebook           |                                | Quiz 10-2 (10)<br>Schoology Quiz (9)                                                                 | )) Lab/HW10 (100)<br>5) Ecology test (98) | Test 10 (97)<br>Absent                            | Absent Absent                                     |                                  | 0                                  |
| Attendance          |                                | Absent                                                                                               |                                           | (00)                                              | Progressive 1<br>9 weeks                          | When: Fri, Mar 9                 | 9th, 2018                          |
| Student Info        | 11                             | When: Thu, Mar 8th, 201<br>Regarding: ALEXANDER C. 1                                                 | 8<br>SANDERS                              | la Co (96)                                        | Period<br>1                                       | Class T)<br>Biology E            | KTRA-CURRICULAR                    |
| Food Service        |                                | No School - Period Class Type<br>STUDENTH 1 Biology EXCI                                             | Reason                                    | DLIE (004)<br>LID/ (004)                          | No School - 1<br>STUDENT H                        | CmpSci I PreAP E                 | XTRA-CURRICULAR<br>XTRA-CURRICULAR |
| Schedule            |                                | 2 Chinese 2 NSP EXCI<br>3 CmpSci I PreAP EXCI<br>4 Eng I EXCI                                        | JSED<br>JSED<br>JSED                      |                                                   | 5                                                 | Tennis 1 Yr B El<br>World Geo El | XTRA-CURRICULAR<br>XTRA-CURRICULAR |
| Test Scores         | 18                             | 5 Tennis 1 Yr B EXCl<br>6 World Geo EXCl                                                             | JSED<br>JSED                              | 22                                                | 7<br>Mocabularea                                  | Geometry GT/Pre El<br>School:    | XTRA-CURRICULAR                    |
| Fee<br>Management   |                                | 7 Starts 7 Geometry GT/Pre EXCU<br>TERM 4 Sta School:<br>Practice Ma                                 | JSED                                      |                                                   | bacteria/virus<br>Microbe lab                     |                                  | Export to Personal Calendar        |
| Endorsements        |                                | PROGRESS<br>8 Starts                                                                                 | Export to Perso                           | onal Calendar                                     | ReligionChar                                      |                                  |                                    |
| Conferences         | 25                             | 5 26 2<br>STAAR Essay Brai (100) Absent                                                              | 28<br>Quiz1 (80)                          | 29<br>Bias in the Media / (100)                   | 30<br>No School - STUD (004)                      | 31                               |                                    |
| Academic<br>History |                                | Spriaretanda Guaz (#b)    transportation (8<br>   STAAR-styled Essa; (76)    Bacteria/Virus Test (9) | 3                                         | Sphereland Quiz (72)<br>S. Asia Religion Qui (90) | STODENT HOLID/ (004)                              |                                  | Ja .                               |

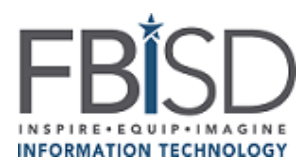